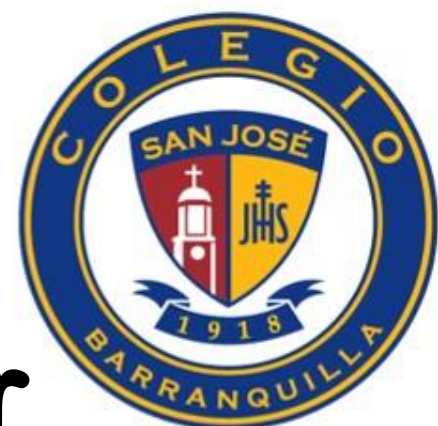

# Te invitamos a ingresar al aula virtual.

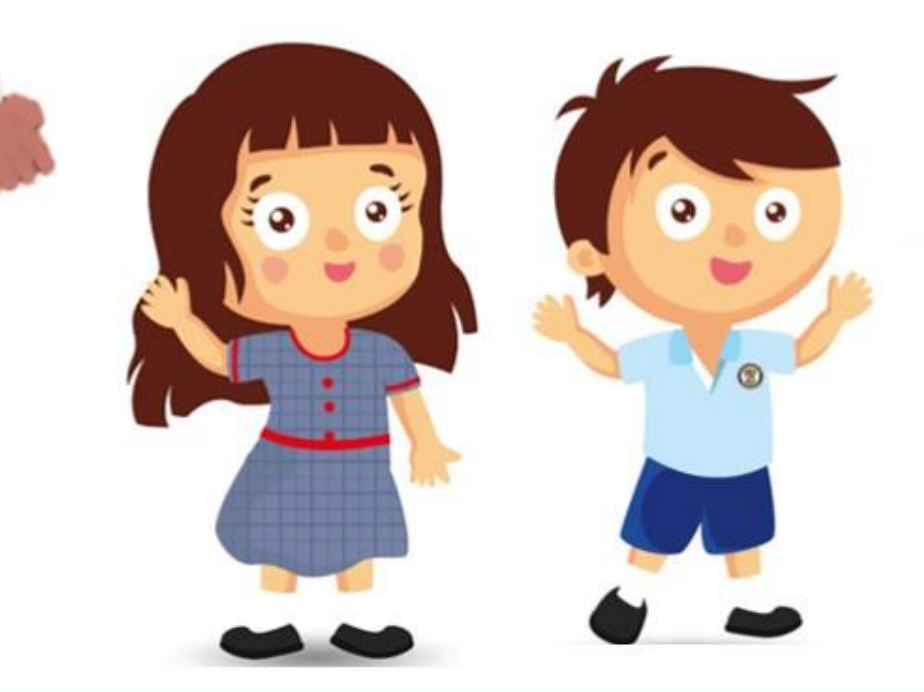

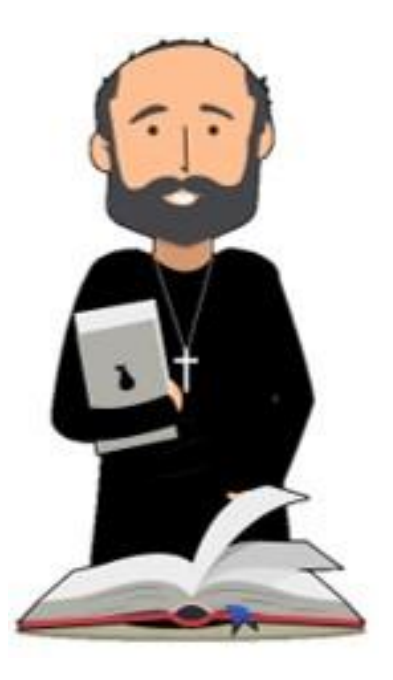

# Recuerde cómo ingresar al Aula Virtual

Tenga en cuenta que para el ingreso al Aula Virtual. Lo podrá hacer a través del correo electrónico estudiantil.

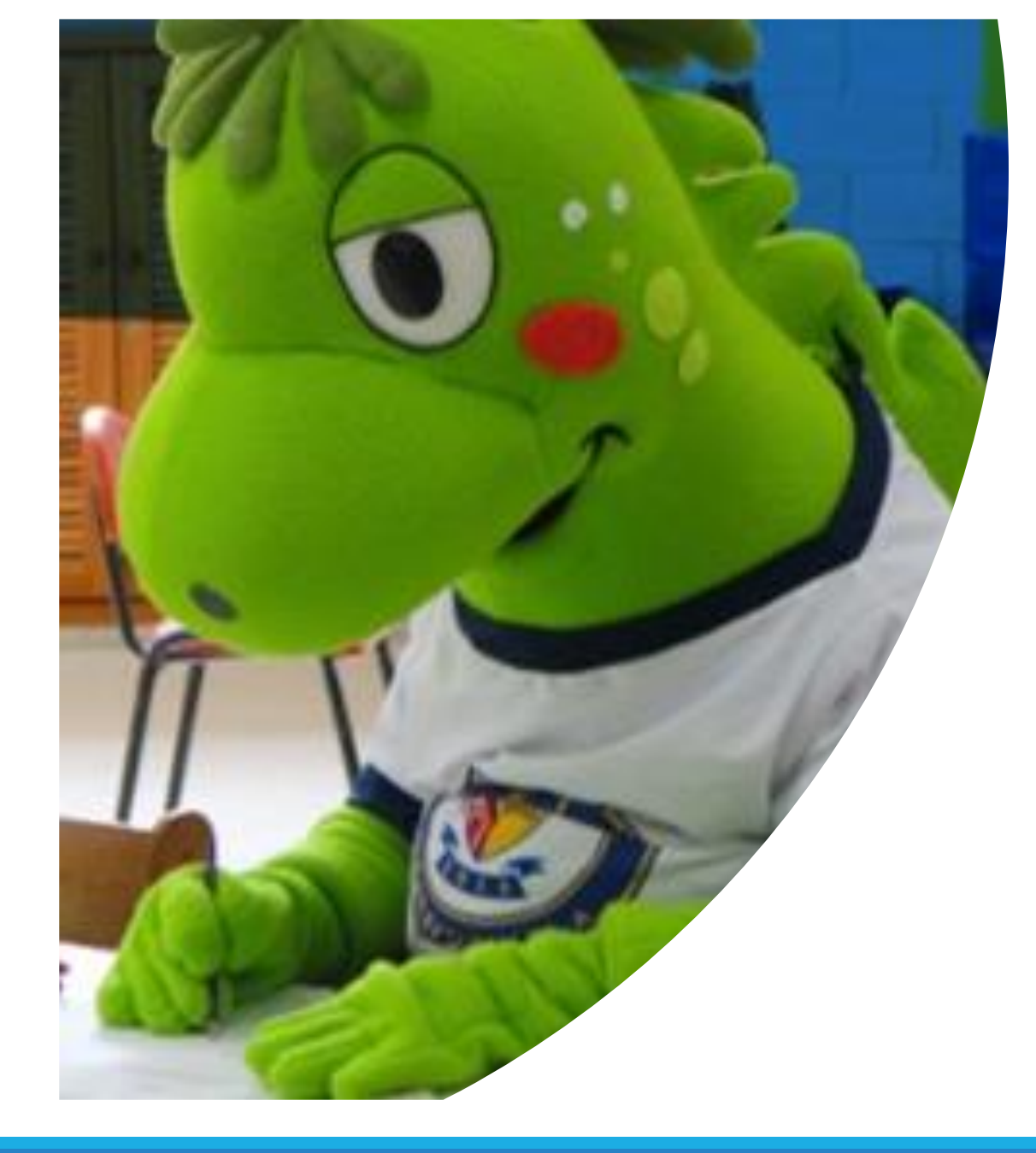

### Contenidos

### Formas de ingresar al Aula Virtual

- 1. Ingresar al Aula Virtual desde el Correo Electrónico
- 2. Ingresar al Aula Virtual directamente desde el Aula
- 3. <u>Preguntas Frecuentes</u>

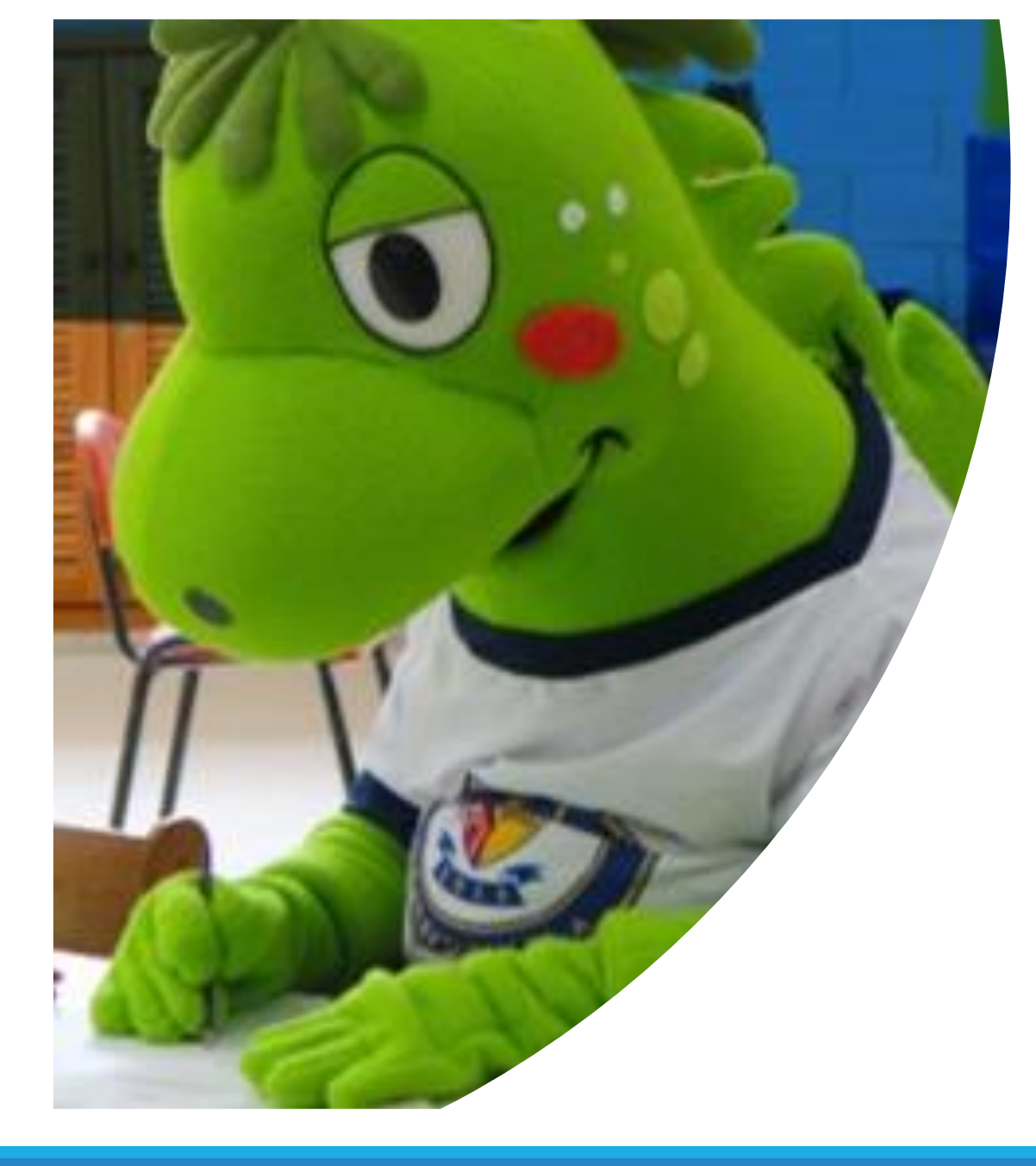

### 1. Forma 1 de ingresar al Aula Virtual desde el Correo Electrónico. PASO 1

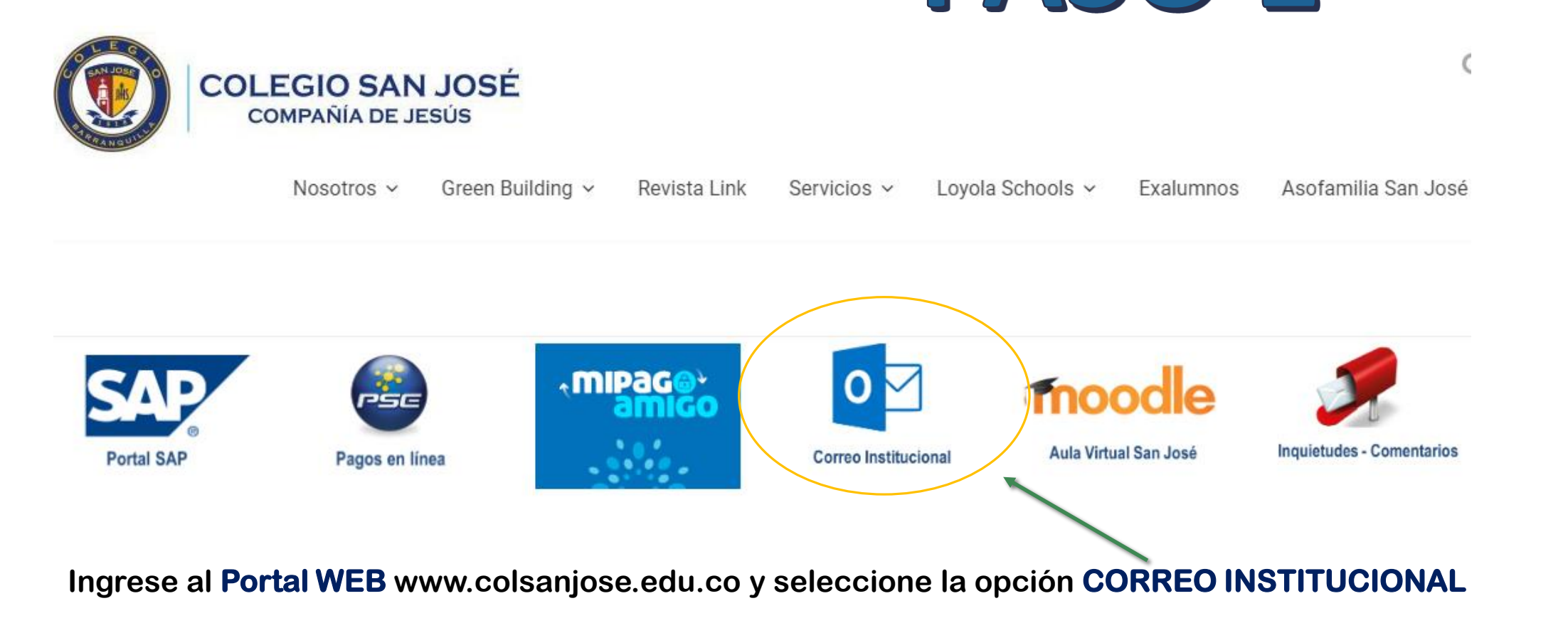

# Digite los datos de acceso al correo electrónico estudiantil.

**Por ejemplo:** 

E8LCANTILL@colsanjose.edu.co

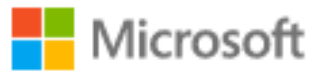

### Iniciar sesión

E8LCANTILL@colsanjose.edu.co

¿No tiene una cuenta? Cree una.

¿No puede acceder a su cuenta?

Opciones de inicio de sesión

Siguiente

Digite los datos de acceso Contraseña del correo electrónico estudiantil.

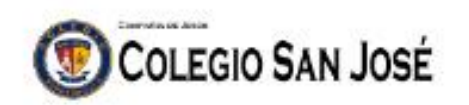

← e8lcantill@colsanjose.edu.co

### Escribir contraseña

.....

He olvidado mi contraseña

Iniciar sesión

¿Necesita Ayuda? Póngase en contacto con nuestro Centro de Servicios Informáticos a través de: email: sistemas@colsanjose.edu.co tel.: (+57 5) 3670600, Ext.: 663,674,675

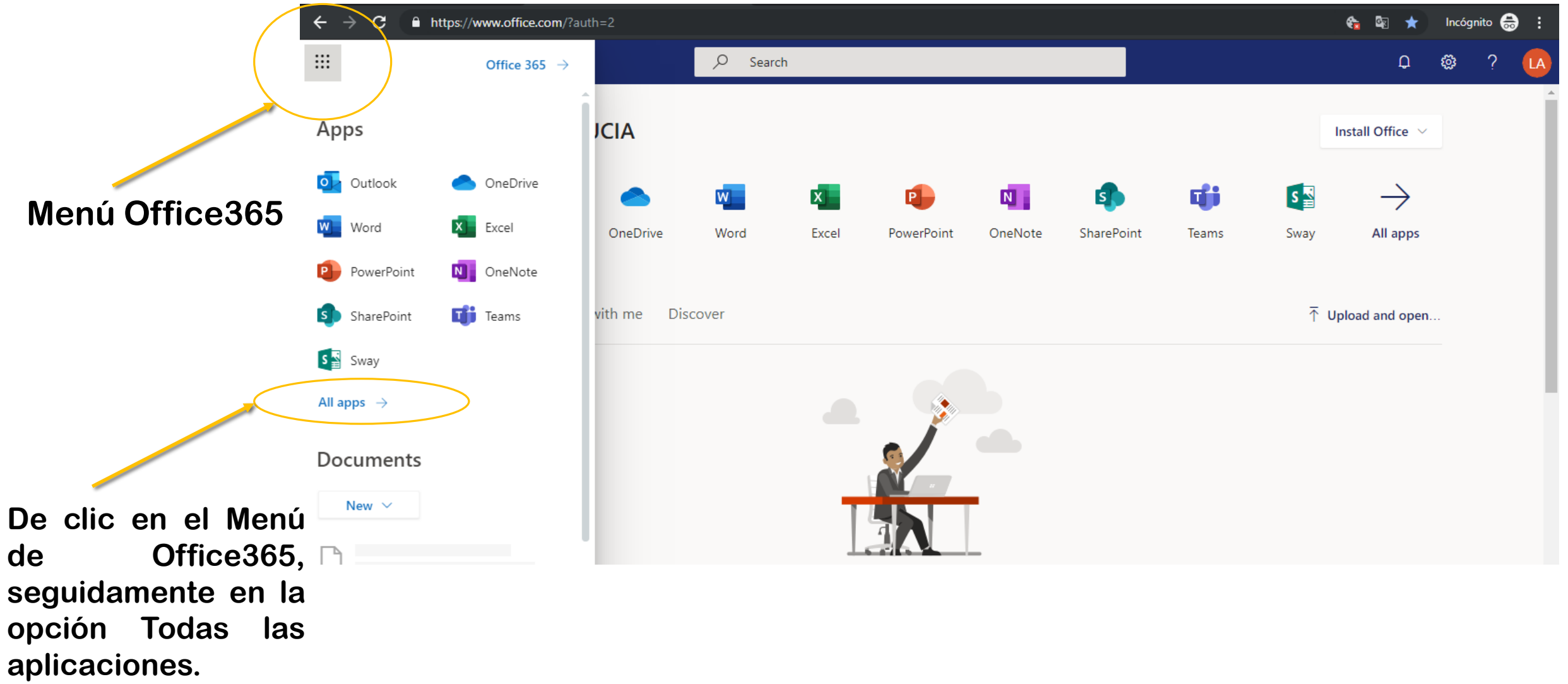

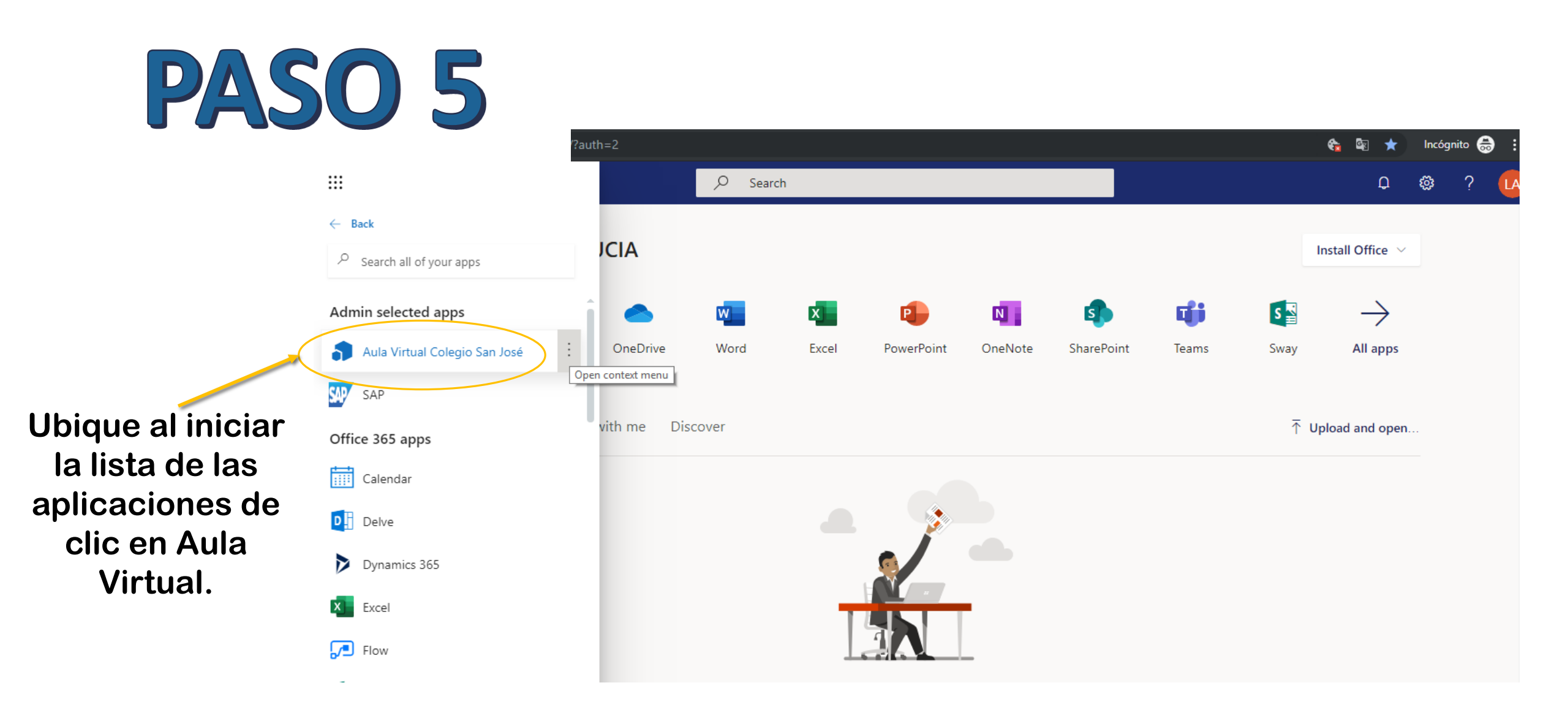

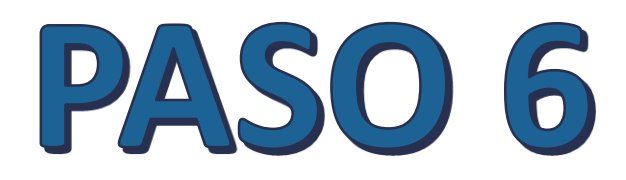

Aula Virtual Colegio San José 🛛 🍽 Español - Colombia (es\_co) 🕨

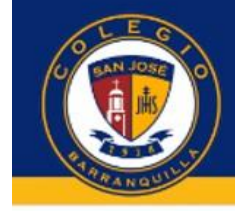

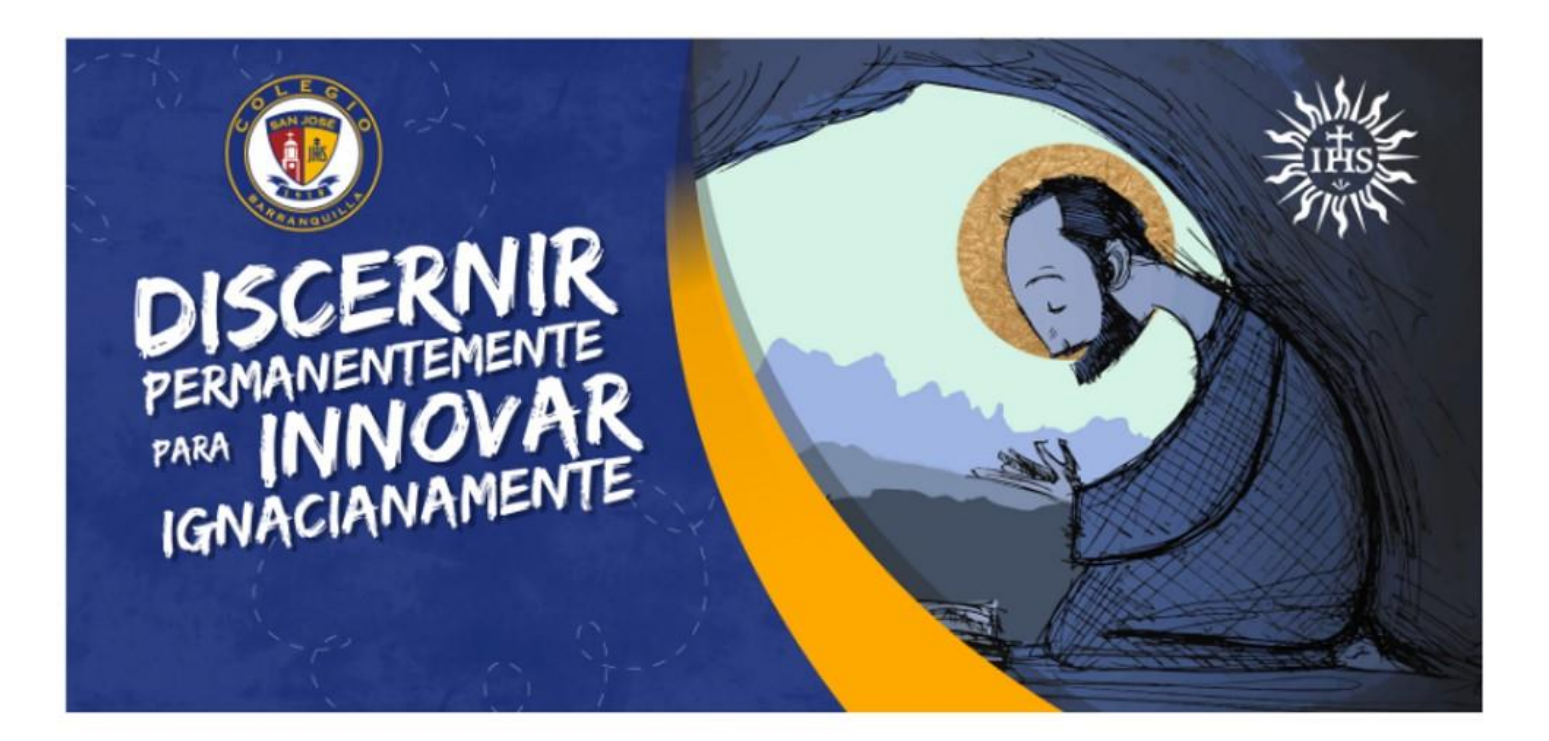

De clic en Log in o acceder

Acceder

....

🗰 🖷 📲 G+ 🎔 f 🔚

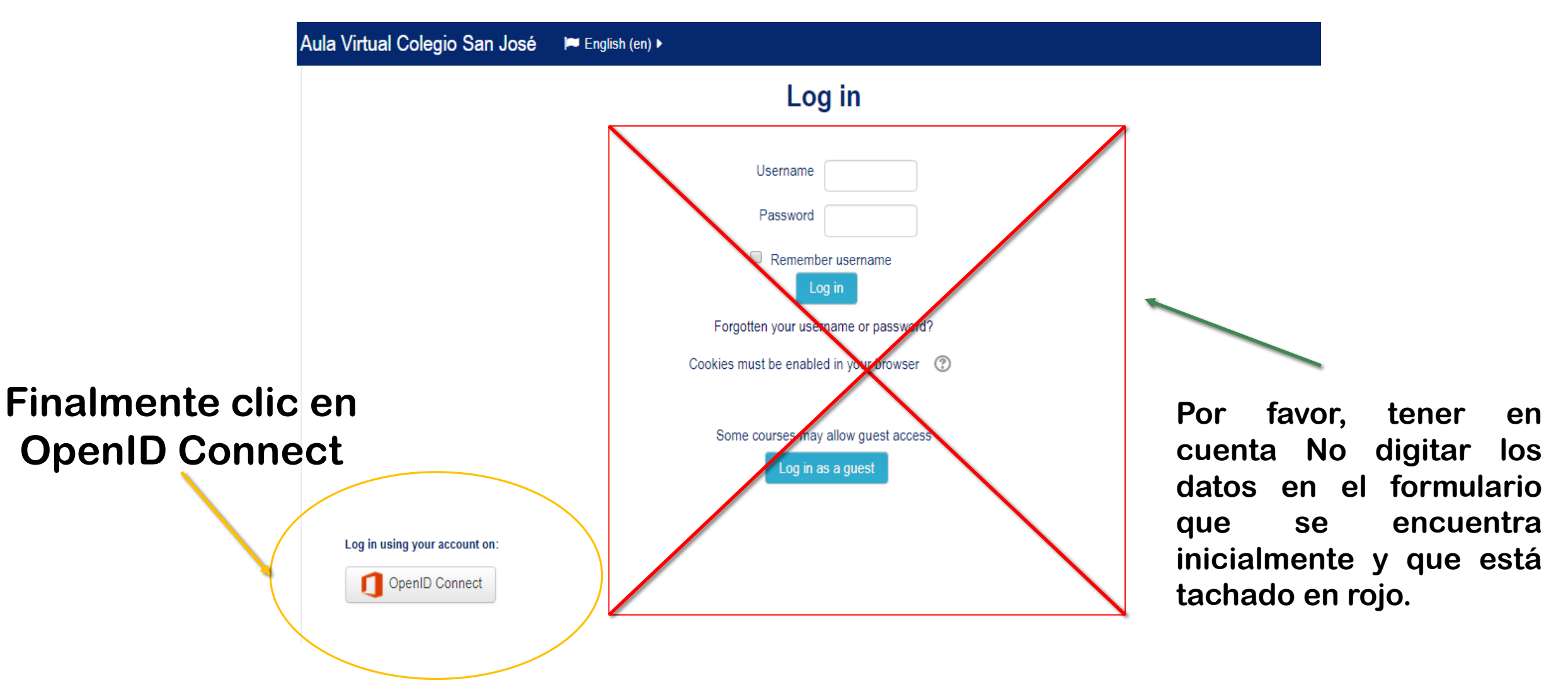

Desde el menú MIS CURSOS, podrá visualizar todas las Áreas en las que se encuentra matriculado. Aula Virtual Colegio San José 📁 Español - Colombia (es\_co) 🕨 LUCIA -Mis cursos > **A** LUCIA CANTILLO ARDILA Preferencias 🛗 Calendario Mensaies \Lambda Área personal Archivos privados Mensajes en foros  $\square$ Search all course Contenido del curso: Debates Área personal content PR Mis calificaciones Inicio del sitio **VISTA GENERAL DE CURSO** No Insignias 🗭 Salir Calendario Ge Línea de tiempo Cursos Avuda Archivos privados USUARIOS EN LÍNEA 1 usuario online (últimos 5 minutos) LUCIA CANTILLO ARDILA • **MIS ÚLTIMAS** INSIGNIAS Sin cursos

En caso de no aparecer alguna área que considere debe estar, por favor notifíquelo.

No tiene insignias que mostrar

# 2. Forma 2 de ingresar al Aula Virtual directamente desde el Aula. PASO 1

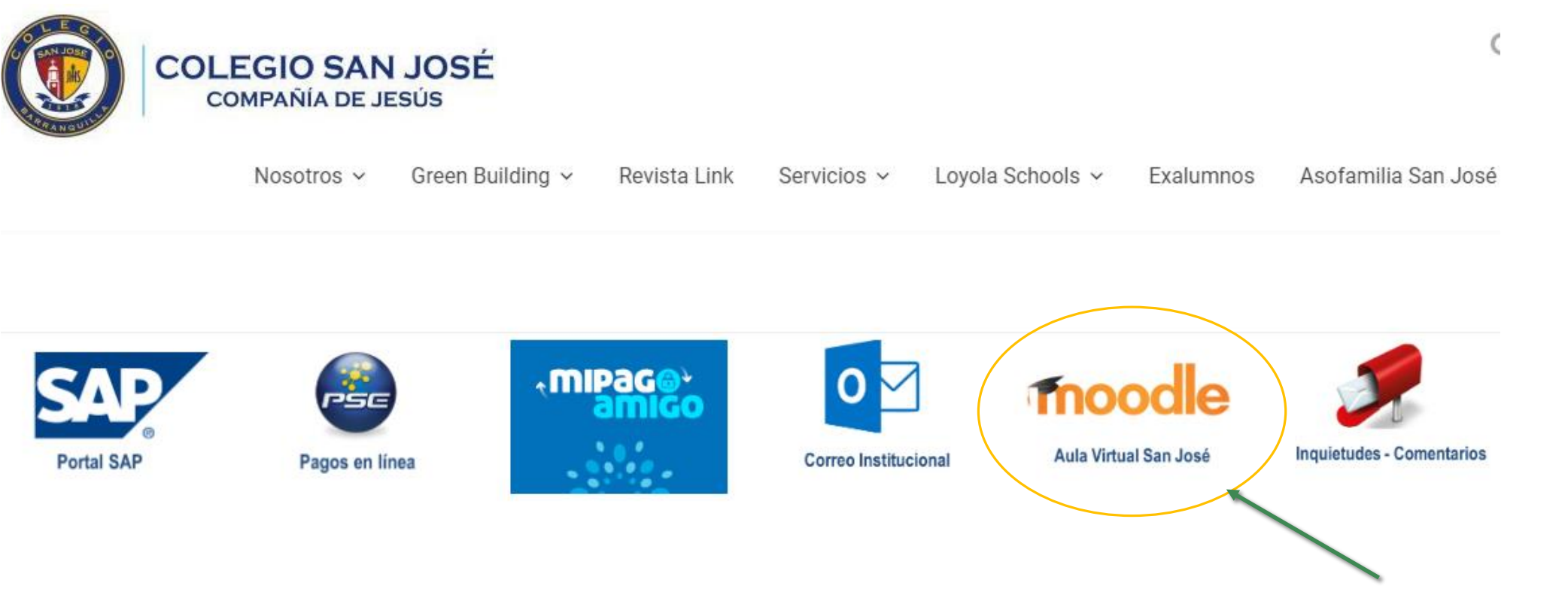

Ingrese al Portal WEB www.colsanjose.edu.co y seleccione la opción MOODLE AULA VIRTUAL SAN JOSÉ

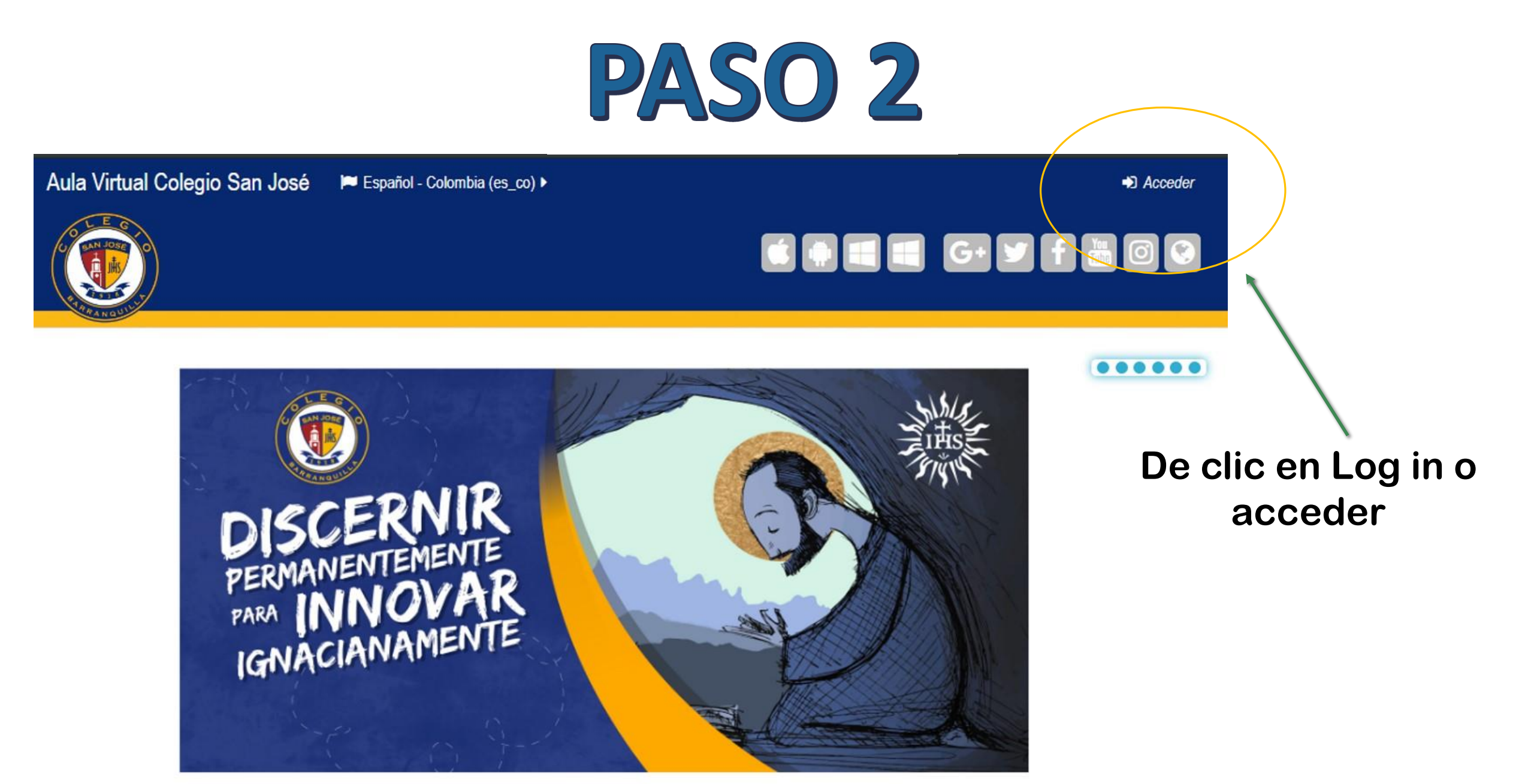

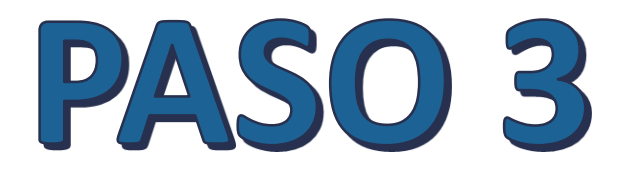

De clic en el botón OFFICE 365, tal como se indica en el recuadro amarillo.

**OpenID Connect** 

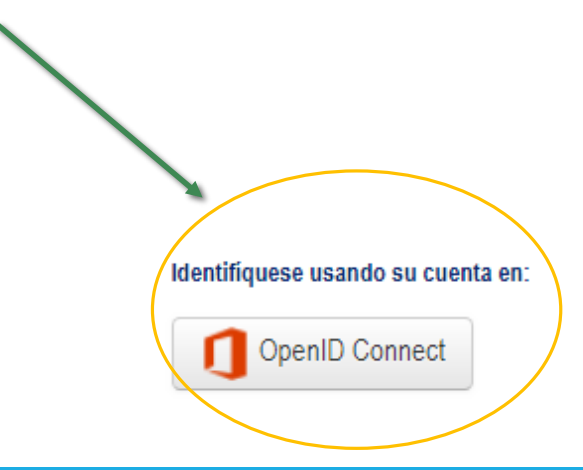

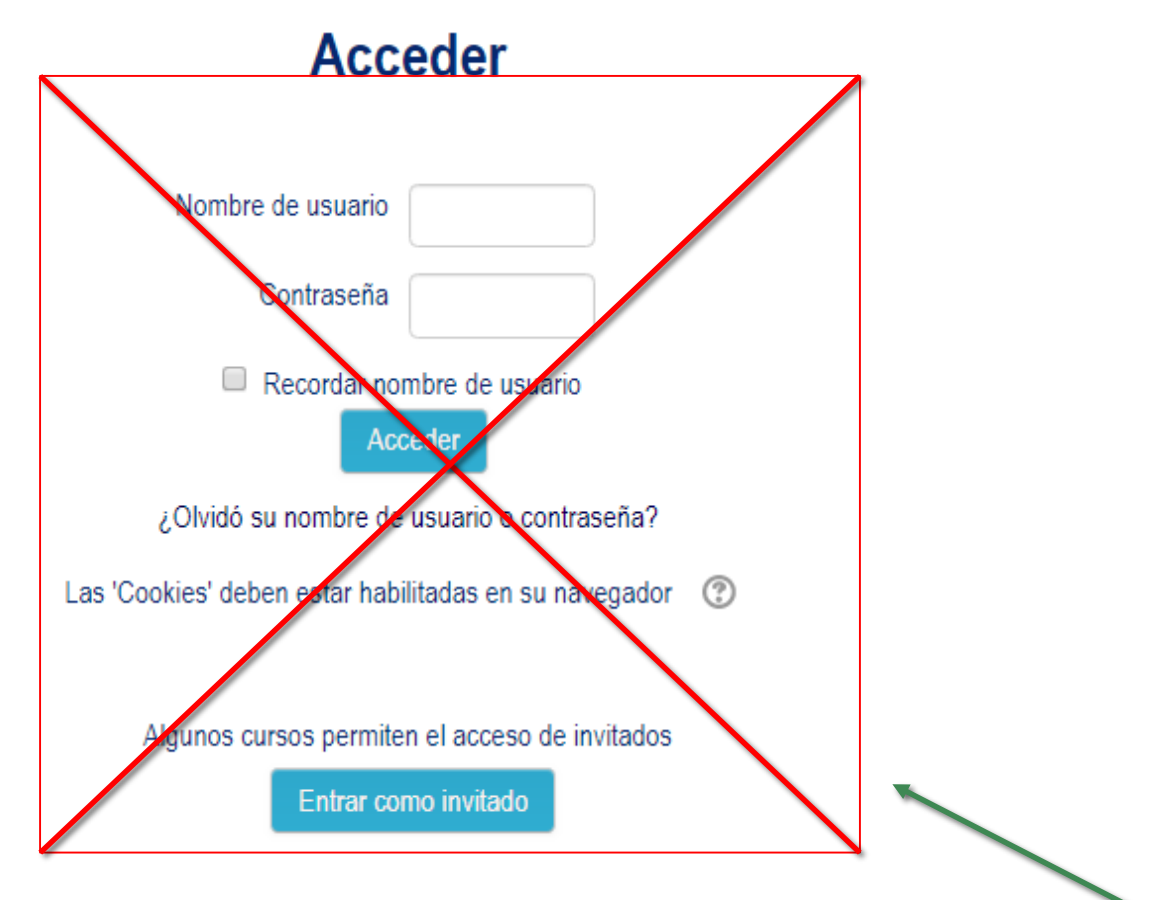

Por favor, tener en cuenta No digitar los datos en el formulario que se encuentra inicialmente y que está tachado en rojo.

Digite los datos de acceso al correo electrónico estudiantil.

Por ejemplo: E8LCANTILL@colsanjose.edu.co

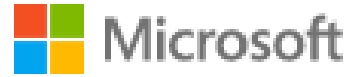

### Iniciar sesión

E8LCANTILL@colsanjose.edu.co

¿No tiene una cuenta? Cree una.

¿No puede acceder a su cuenta?

Opciones de inicio de sesión

Siguiente

Digite los datos de acceso, Contraseña del correo electrónico estudiantil.

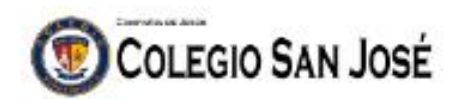

← e8lcantill@colsanjose.edu.co

### Escribir contraseña

.....

He olvidado mi contraseña

Iniciar sesión

¿Necesita Ayuda? Póngase en contacto con nuestro Centro de Servicios Informáticos a través de: email: sistemas@colsanjose.edu.co tel.: (+57 5) 3670600, Ext.: 663,674,675

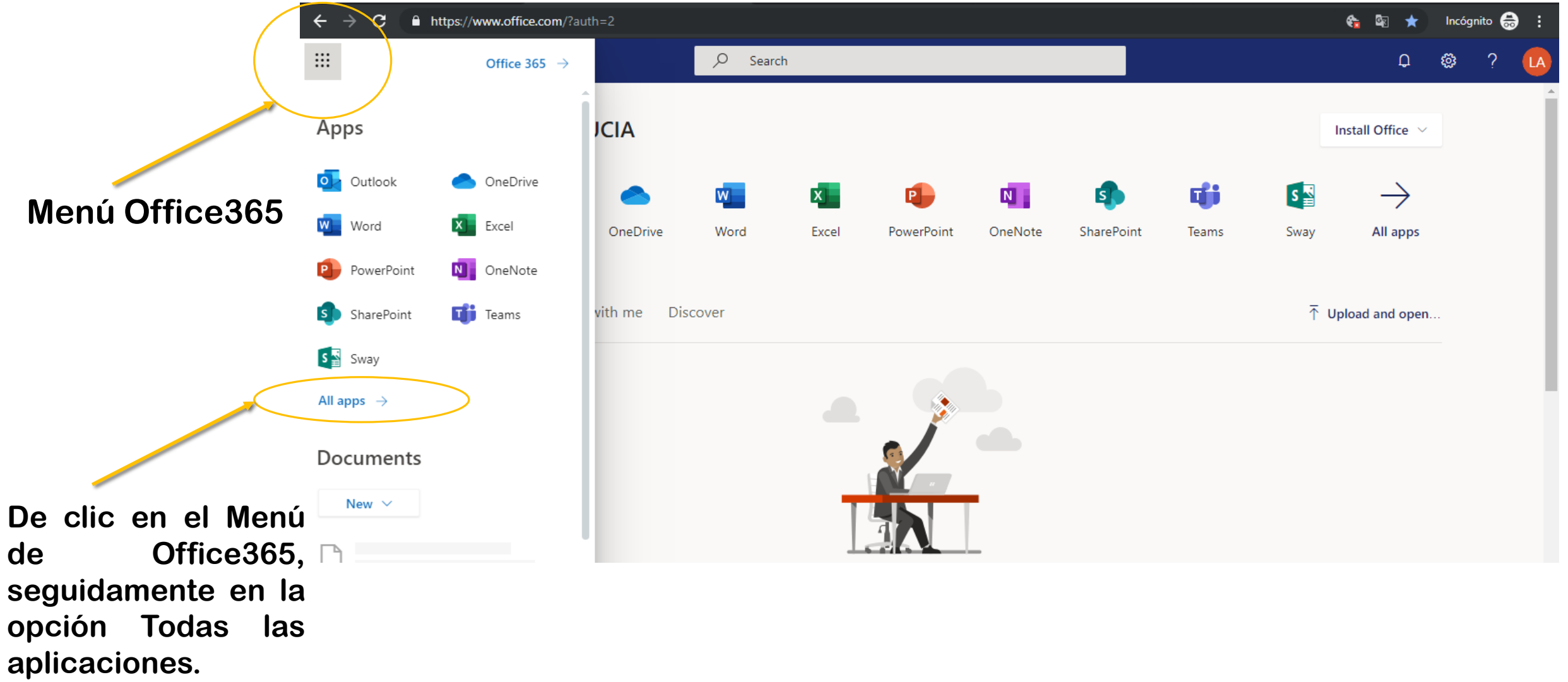

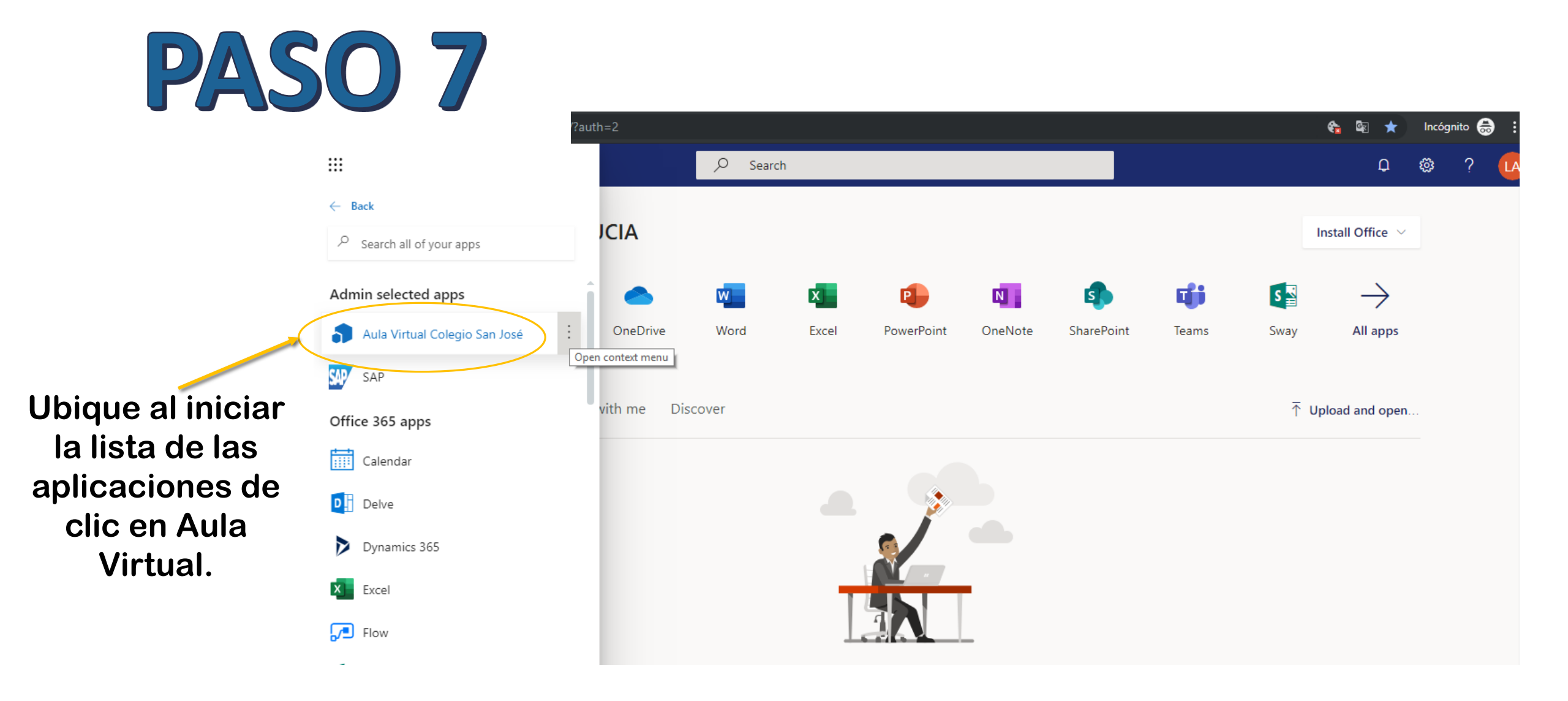

## **Preguntas frecuentes**

### 1. ¿Cómo manejar dos cuentas en un mismo PC?

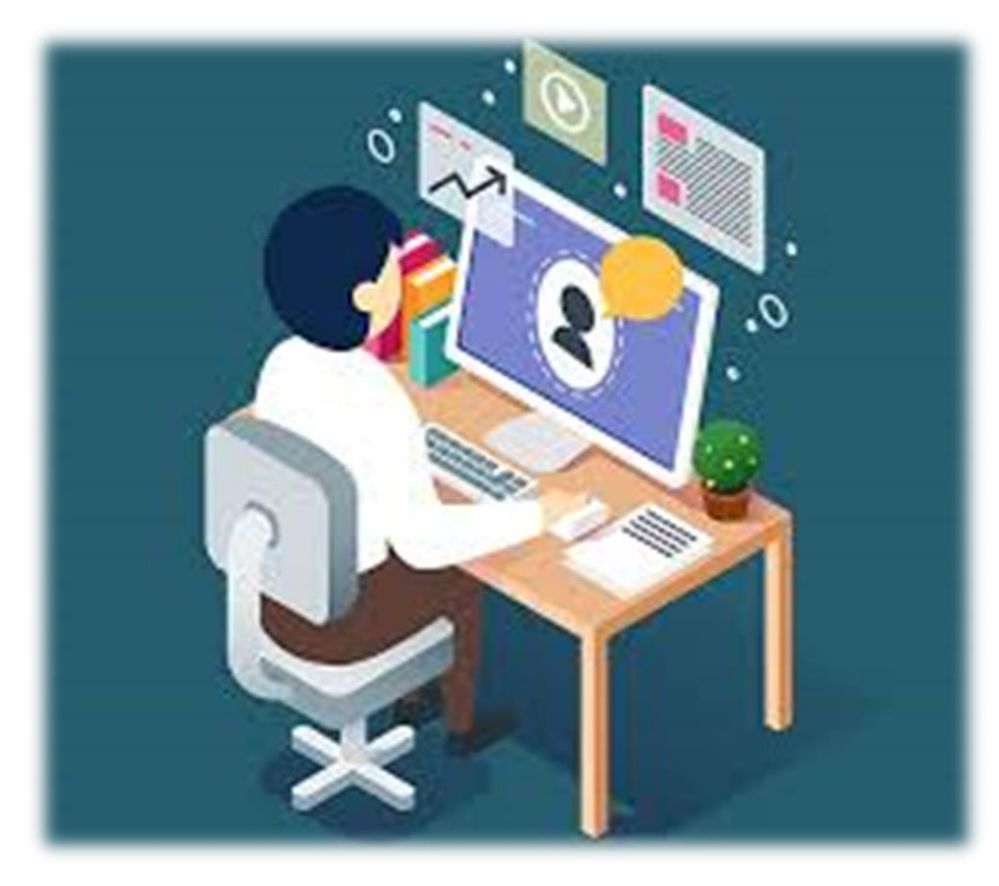

Si se van a manejar dos cuentas o más en un mismo computador, es recomendable trabajar en un navegador diferente (Google Chrome, Safari, Mozilla, Edge, Internet Explorer)

Si se van a manejar las cuentas en el mismo navegador, entonces, para cambiar de una cuenta a otra, es necesario cerrar sesión en Aula Virtual, y cerrar sesión en correo electrónico.

### **Preguntas frecuentes**

### 2. ¿Qué sucede si hay contenidos que no se pueden visualizar?

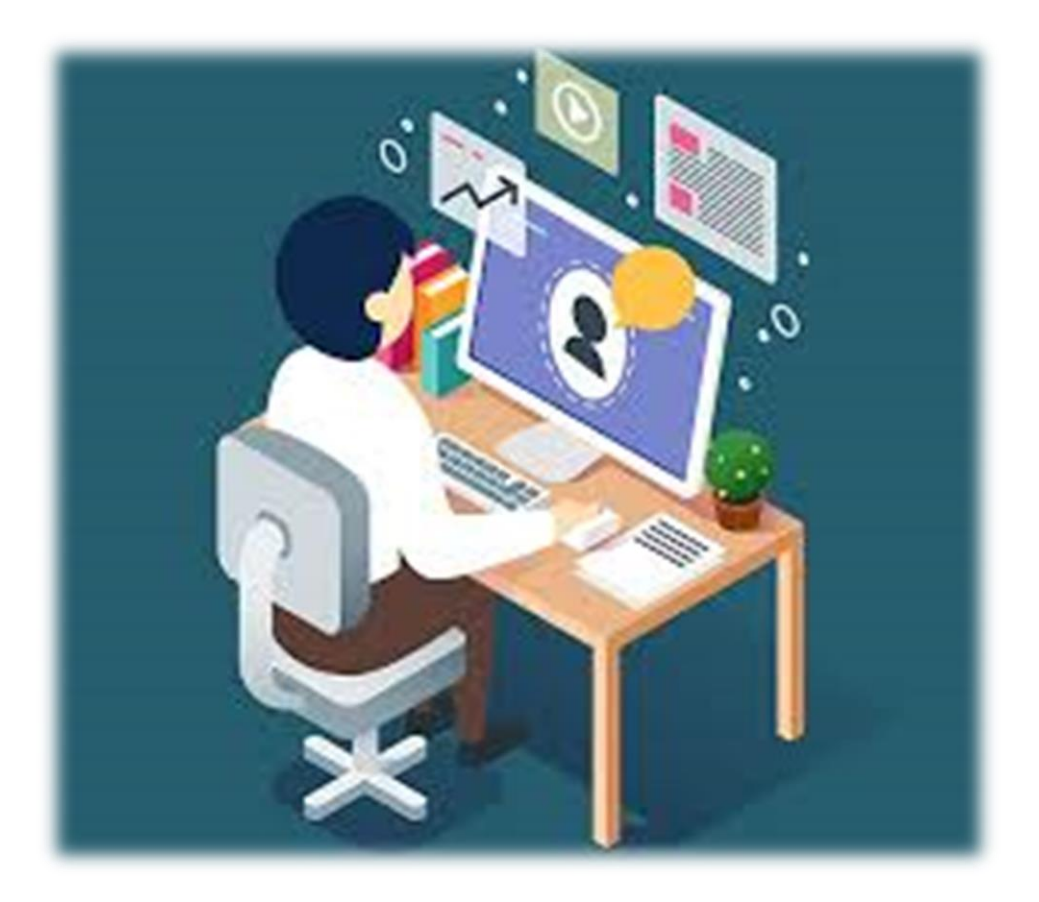

Lo más probable es que si algún contenido no se puede visualizar, sea por inconvenientes del navegador (Google Chrome, Safari, Mozilla, Edge, Internet Explorer.) Por tanto, antes de reportar cualquier novedad al respecto, es necesario probar ingresando desde otro navegador.

## **Preguntas frecuentes**

# 3. ¿Qué hacer si el ícono de Aula Virtual no aparece en el menú de office 365?

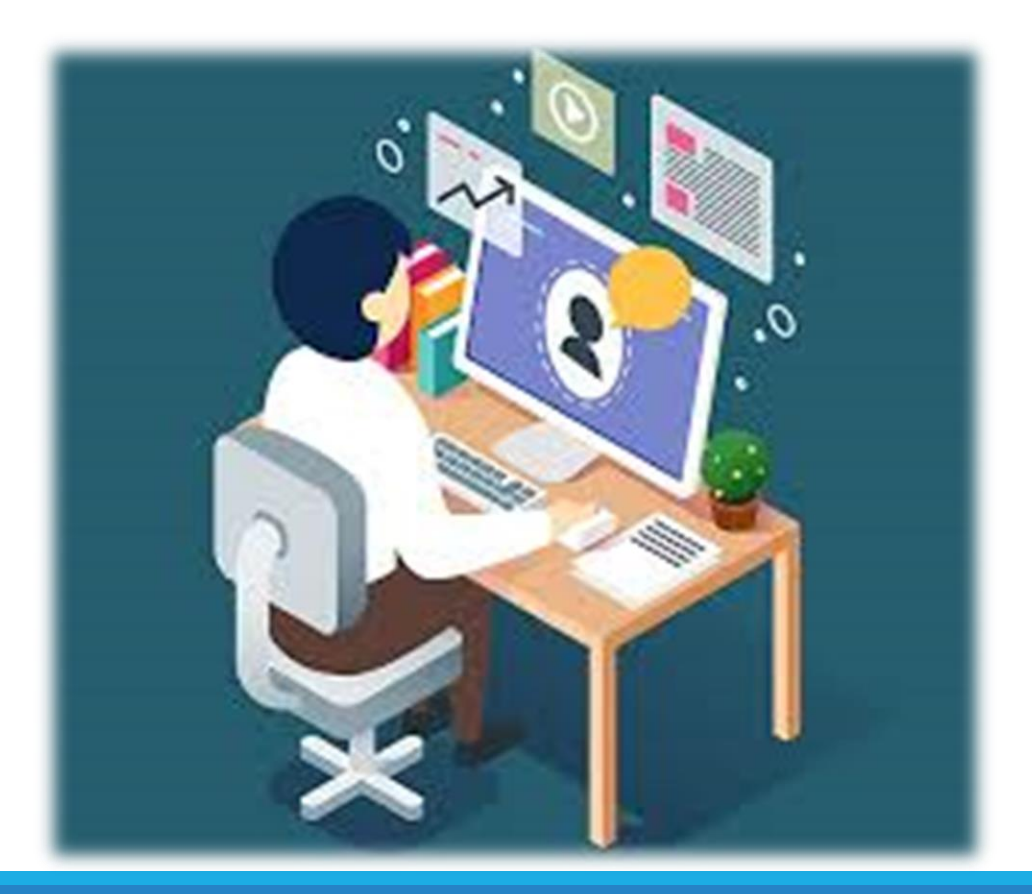

La razón por la cual no aparece el ícono, es debido aquella cuenta es nueva, y entretanto que se sincronicen todas las aplicaciones de office365, este no aparecerá.

En ese caso, es recomendable ingresar a través del Aula Virtual directamente, es decir, siguiendo **laforma2**, mencionada en este instructivo.

### Cualquier duda respecto al Aula Virtual, podrá escribir a:

## coordinaciontic@colsanjose.edu.co

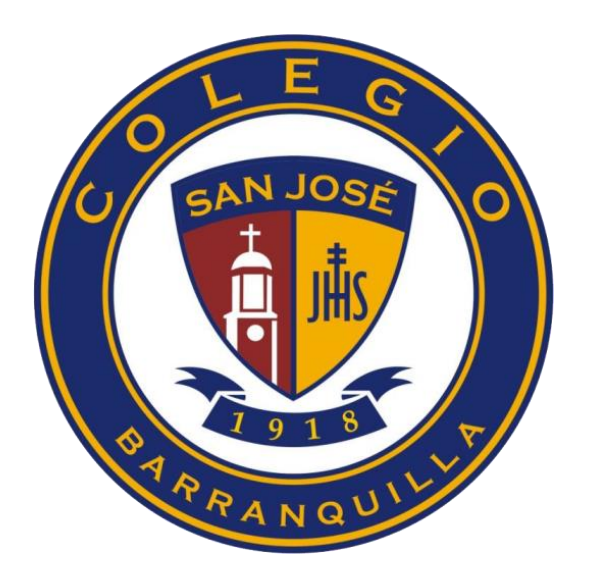